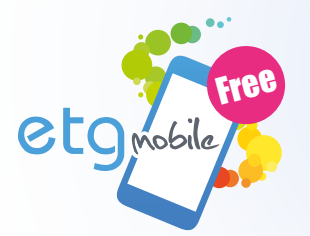

## **ETG** mobile Free Application de séries de tests

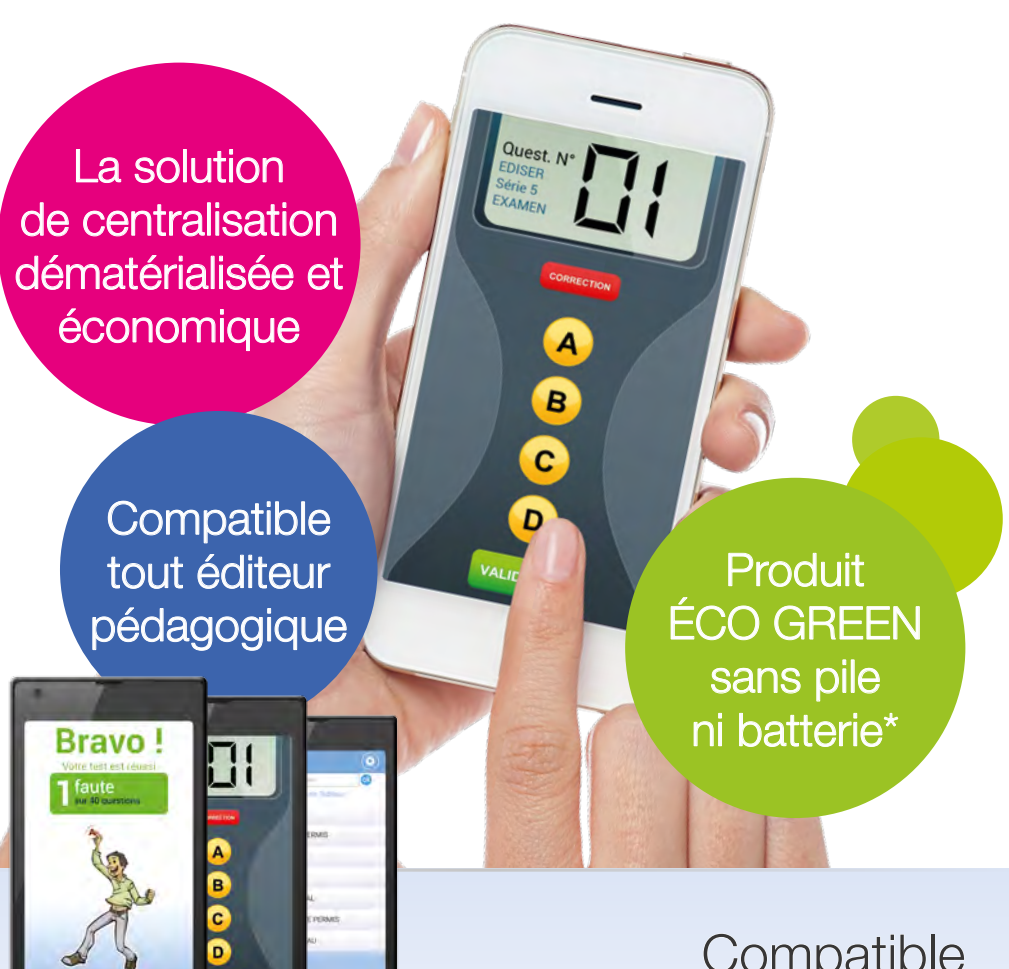

Compatible tous smartphones

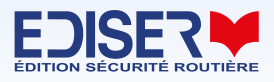

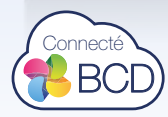

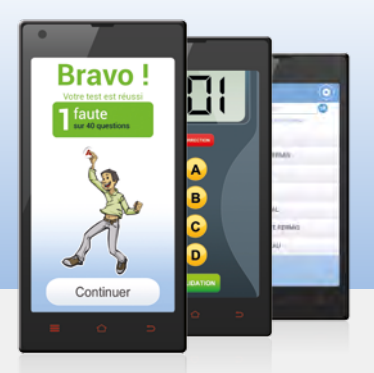

# Pourquoi choisir **ETG Mobile Free** pour répondre à vos séries de tests ?

Équipé de la licence ETG Mobile, votre élève télécharge, de son côté, l'application **ETG mobile Free** en flashant l'un de ces QR codes ou en saisissant "Ediser" ou "ETG mobile Free" dans le moteur de recherche du store sur son téléphone.

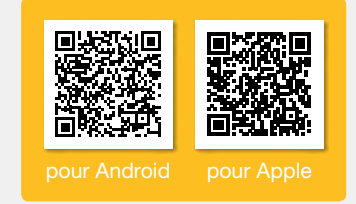

### À vous la liberté de votre modèle économique

Retrouvez un véritable modèle économique proposant à votre élève son code d'accès qui lui permettra d'activer son boîtier virtuel et d'utiliser la solution.

Vous pouvez activer ou non l'application à distance, gérer la durée de validité de son fonctionnement.

| ETG Mobile (en mois) * | jusqu'au : 14-01-2017 |
|------------------------|-----------------------|
|                        |                       |

À vous de mettre en œuvre votre politique commerciale vis-à-vis de ce nouvel outil. Vous retrouvez le même modèle économique que la location de boîtiers sans avoir à investir dans du matériel.

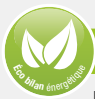

### Une démarche éco-citoyenne

En utilisant le smartphone de l'élève, vous évitez les cycles de charge de vos propres boîtiers (gain d'énergie) ou l'usage de piles boutons au mercure qui équipent les boîtiers à usage unique demandant un recyclage important et qui sont un risque de pollution avéré.

Voilà encore un moyen d'être "GREEN".

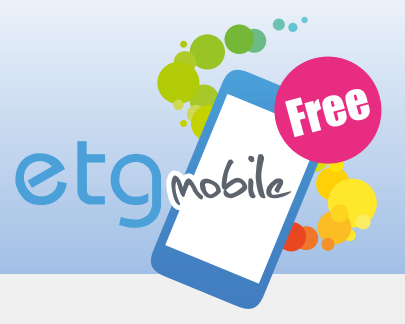

#### Comment ça marche ?

Très simple d'utilisation pour vous, vous agissez directement dans la fiche BCD de l'élève à qui vous souhaitez ouvrir un accès. Dès lors, l'école de conduite est facturée du code d'accès périodique ayant permis au déverrouillage de l'application.

Vous pouvez choisir la durée de validité de l'accès au boîtier de votre élève soit 1, 3, 6, 9 ou 12 mois.

| ETG Mobile (en mois) * | Non •     |       |
|------------------------|-----------|-------|
| CONDUITE SUPERVISEE    | 1 3       | Non   |
| du 15/04/2016 🧰 au     | 6<br>9    | )16 🛄 |
| Test                   | 12<br>Oui | Non   |

Si par exemple, vous choisissez 1 mois, au-delà, de cette période, votre élève devra vous demander de proroger sa période d'activation.

À vous de mettre en place le modèle économique que vous souhaitez.

### Comment configurer l'application

Lancer ETG mobile Free.

Au premier lancement de l'application, l'élève devra la configurer en saisissant son code d'accès fourni par l'école de conduite.

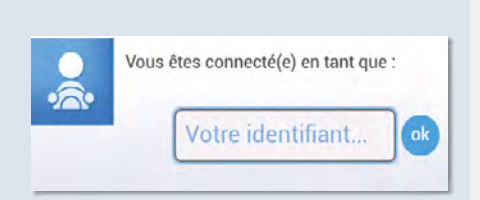

Si le code est reconnu, le message "Code vérifié" s'affiche, l'élève est bien rattaché à votre établissement de formation.

Si le code est incorrect, le message "Code inconnu" s'affiche. L'école de conduite devra créer un code d'accès au travers de sa BCD (voir ci-dessus).

Attention : le code est unique, il ne peut être utilisé par deux élèves différents.

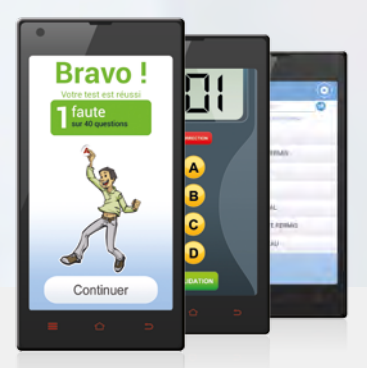

# Comment utiliser votre smartphone comme boîtier en salle de code

Lancer l'application ETG mobile Free.

- Sélectionner le bouton "À l'auto école" pour être dirigé sur le menu de sélection.
- 2) Si votre auto-école utilise les DVDs EDISER ou le système EDIPLAY le numéro de la série s'affiche avant le lancement.

Il suffit de le saisir dans la case ci-contre pour être prêt à travailler.

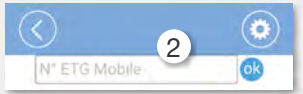

3 Sinon, sélectionner (avec les indications de l'animateur en salle) : l'éditeur, la référence du DVD, le numéro de la série, le mode d'utilisation.

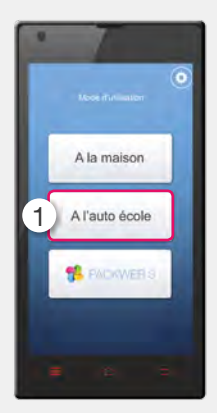

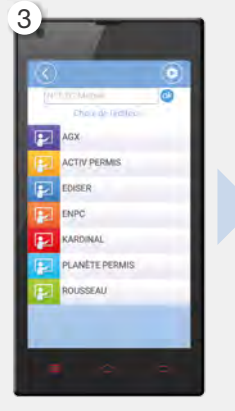

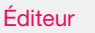

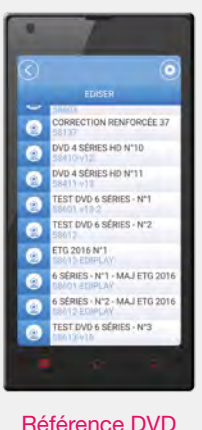

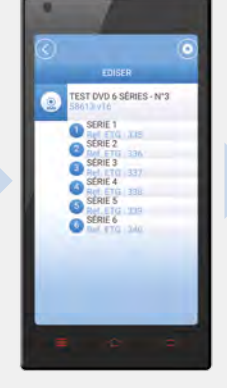

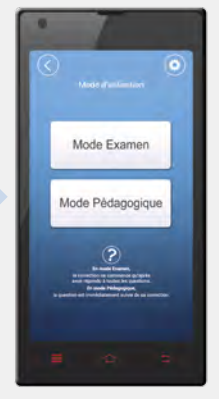

N° de la série

Mode d'utilisation

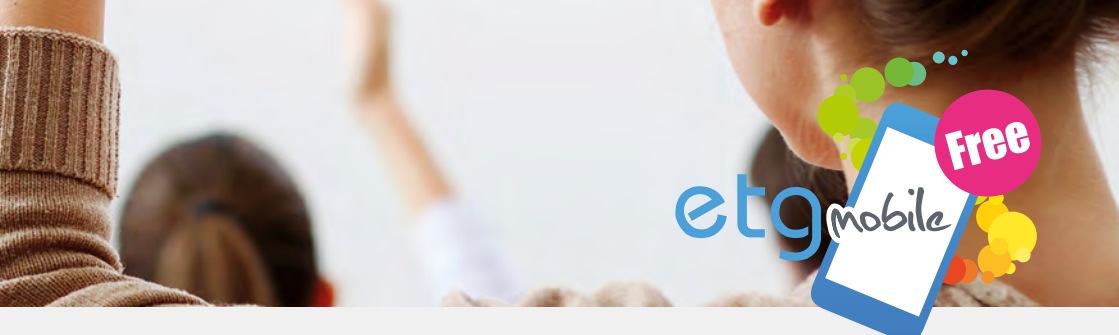

4) Le téléphone se transforme alors en boîtier. Pour chaque question, sélectionner la réponse de votre choix, puis valider. Selon le mode choisi, la correction s'affiche sur l'écran suivant ou à la fin du test.

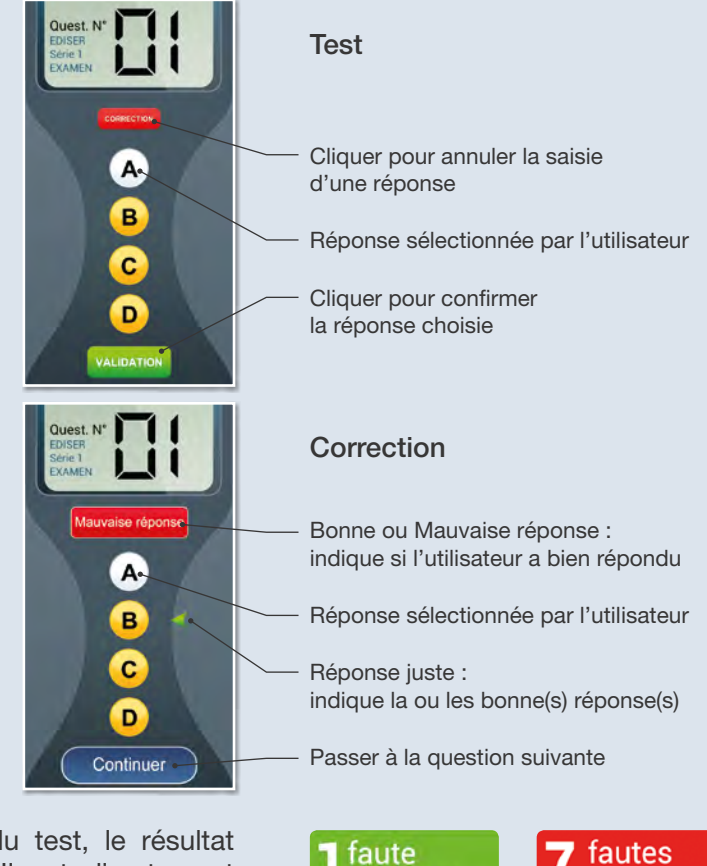

sur 40 questions

Votre test

est réussi.

6 À la fin du test, le résultat s'affiche. Il est directement transmis à votre école de conduite.

Votre test est échoué.

sur 40 questions

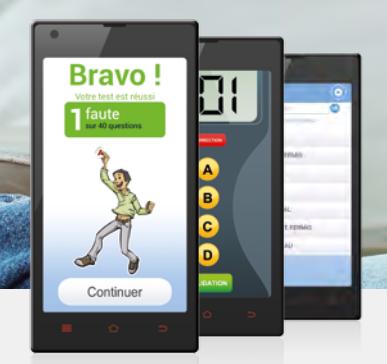

# Comment utiliser votre smartphone comme boîtier à la maison

Si vous avez acquis un ou deux **DVD CODE ENTRAÎNEUR** EDISER\*, il est possible de vous entraîner à la maison dans les conditions de l'examen. Les résultats de vos séries seront visibles pour votre école de conduite dans vos statistiques.

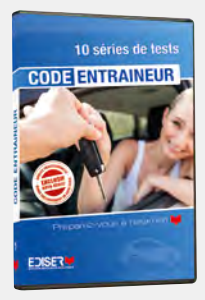

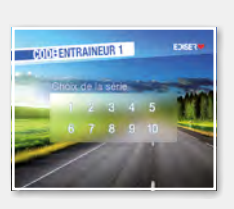

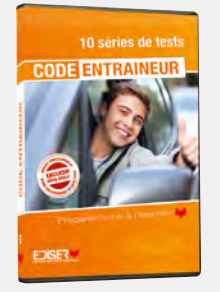

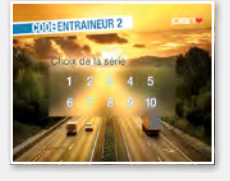

- 1) Lancer l'application ETG mobile Free.
- 2) Sélectionner le bouton "À la maison".
- 3) Sélectionner :
  - la référence du DVD,
  - le numéro de la série,
  - le mode d'utilisation.

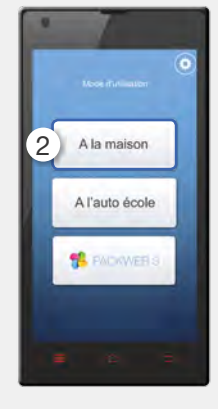

\* DVD disponibles à l'achat dans votre école de conduite.

- etomobile
  - 4 Le téléphone se transforme alors en **boîtier**. Pour chaque question, sélectionner la réponse de votre choix, puis valider. Selon le mode choisi, la correction s'affiche sur l'écran suivant ou à la fin du test.

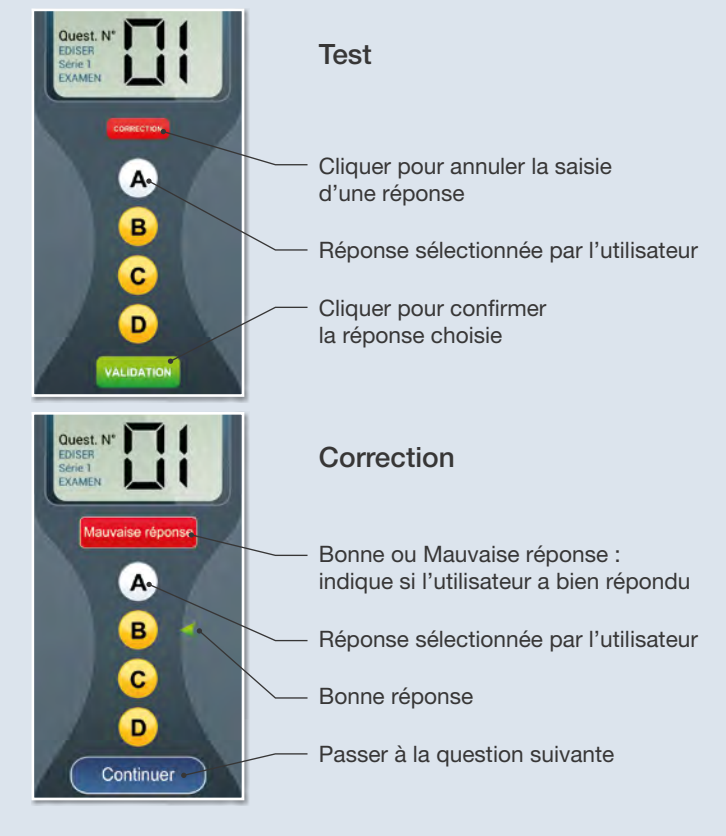

faute

sur 40 questions

Votre test

est réussi.

5 À la fin du test, le résultat s'affiche. Il est directement transmis à votre école de conduite.

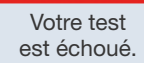

fautes

sur 40 questions

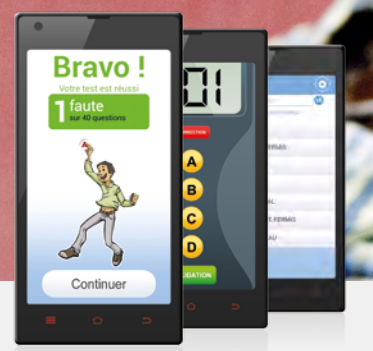

## Comment utiliser les tests du PackWeb3 sur votre smartphone\*

Accéder directement à vos tests au format téléphone portable. Cet outil vous permet de travailler votre code en itinérance.

1) Lancer l'application ETG mobile Free.

Si ce bouton **PACKWEB** apparaît sur votre téléphone, c'est que votre école de conduite utilise la formation en ligne pour suivre votre travail d'apprentissage.

2) Cliquer sur le bouton 👫 PACKWEB 3 .

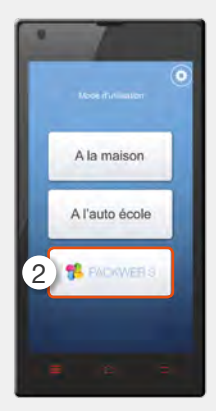

\* si votre école de conduite utilise la formation en ligne

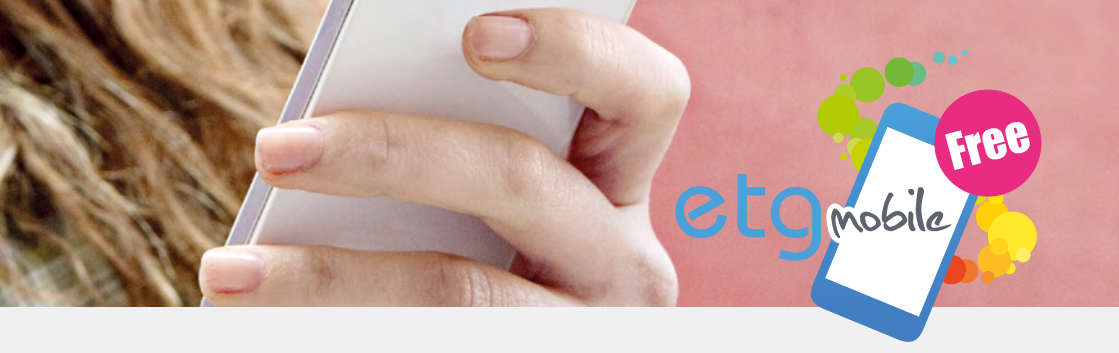

Une série de questions s'affiche :

- 3) Sélectionner la réponse de votre choix, puis valider.
- 4) La réponse ainsi que ses explications s'affichent.

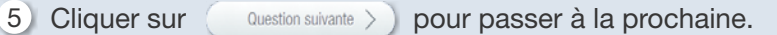

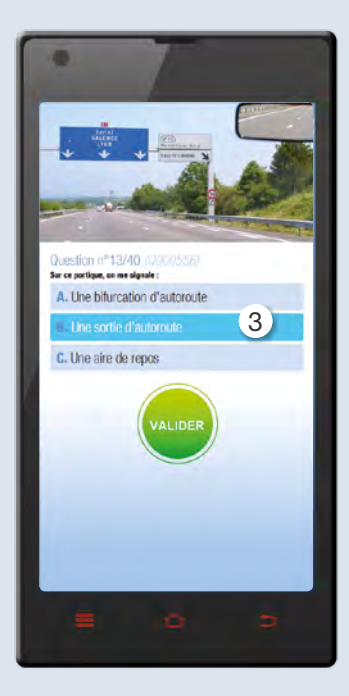

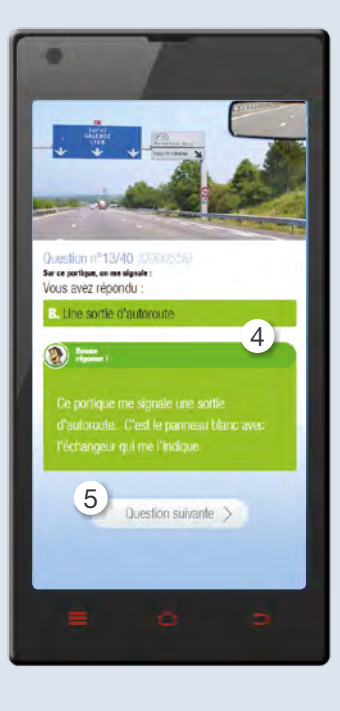

6) À la fin du test, le résultat s'affiche. Il est directement transmis à votre école de conduite.

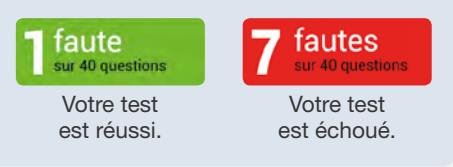

## Mettez toutes

**Boostez** 

VOS résultats avec les

**DVD**Code entraîneur

Travaillez aussi à la **Maison** 

# les chances de votre côté !

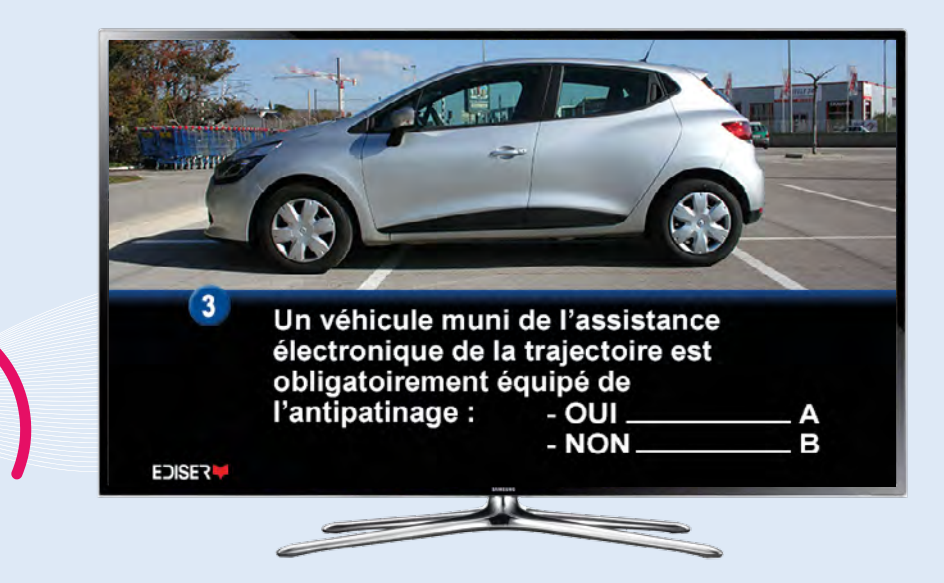

Ce DVD EDISER est un support pédagogique d'entraînement à l'examen théorique du permis de conduire.

- 400 questions Code de la Route et 400 corrections commentées,
- de nombreuses animations 3D pour comprendre les situations à risque.

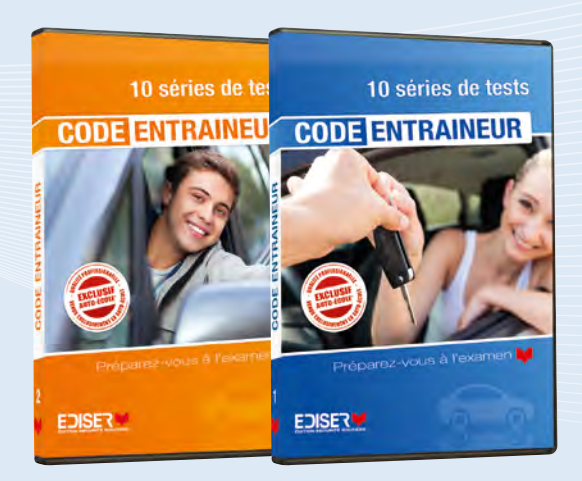

### En vente dans votre auto-école sur demande\*

\* ou sur www.ediser.com

## Votre école de conduite connectée...

#### **CODE EN SALLE**

Box multimédia EDIPLAY et boîtier virtuel ETG Mobile Free

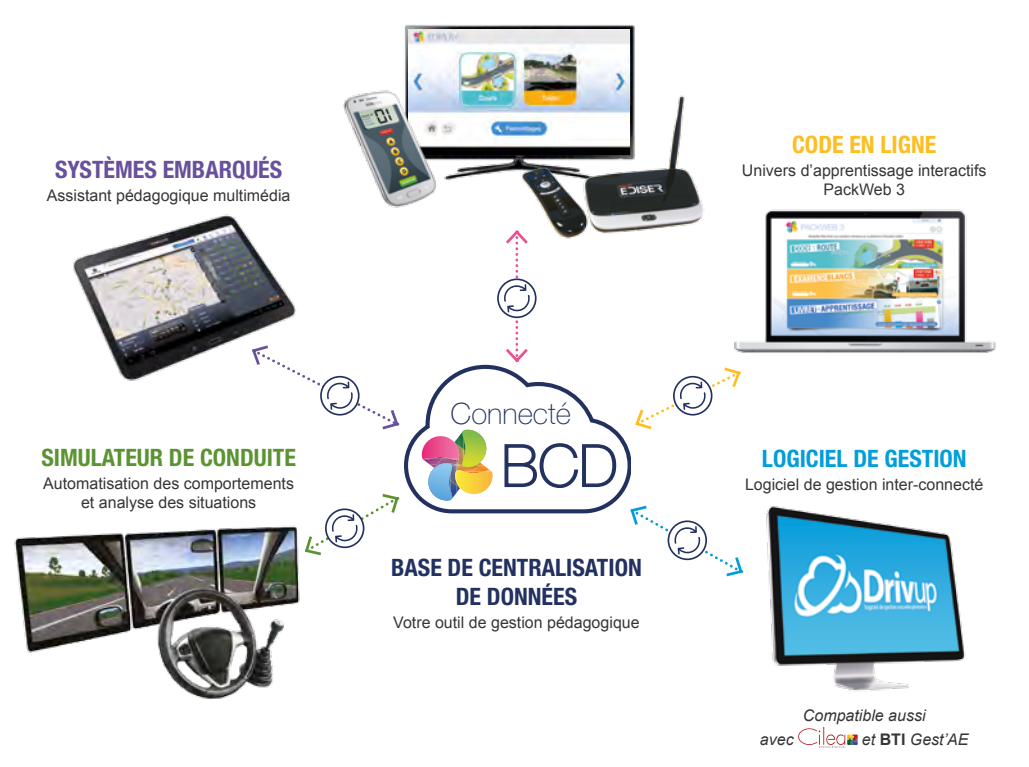

## ... une rentabilité immédiate !

\* Utilise l'énergie du smartphone de l'élève

EDISER - 381, rue Raymond Recouly - CS 20043 - 34078 Montpellier Cedex 3 0 825 825 462 Storke 0.15 (1994) Prive aveca e-mail : commercial@ediser.com - Site : www.ediser.com

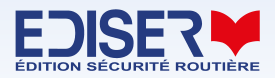